- 1. Visit the ADC Escape Challenge page here: https://www.crowdrise.com/2017ADCMilesforaCause-EscapetotheCape
- 2. Click Setup Fundraiser

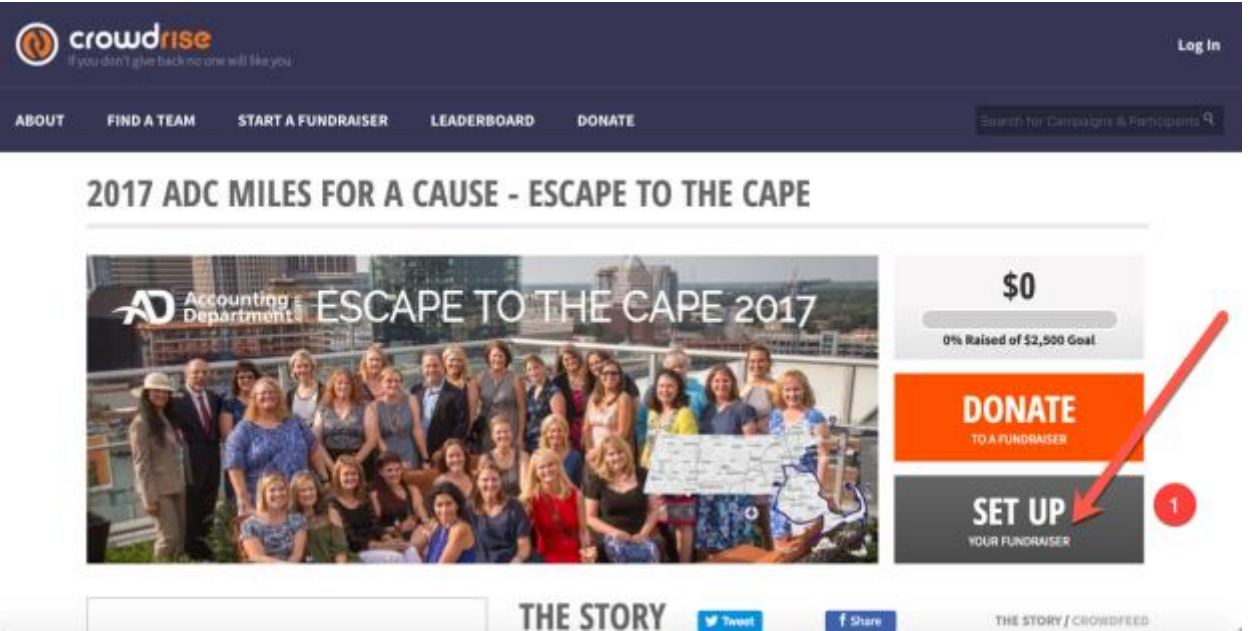

- 3. Setup your fundraiser details.
  - a. Name Structure: [First Name] [Last Name] [Charity]
  - b. Set your fundraising goal (any amount you want)
  - c. Write your personal story (why this charity, fitness challenge, etc is important to you)
  - d. Choose T-Shirt size
  - e. Submit

| Create Fundraiser<br>Whether you're running in a marathon, giving up your birthday for charity, doing a tribute, volunteering on<br>weekends, or anything else, use CrowdRise to raise money for charity and make a real-life impact.                                                                                |
|----------------------------------------------------------------------------------------------------|
| Fundraiser Title     Image: Contract State       Fundraising Goal:     Image: Contract State       1     500       Sole     Image: Contract State       About Your Fundraiser:     Contract State       3     Tel everyone about your fundraiser and why your cause is so important. Make it personal and competing. |
| Your T-Shirt Size: * Available Sizes *                                                                                                    |
| васк зивинт 5                                                                                                    |

4. Add your photo – this photo will be the main photo for your team / displayed on the leaderboard. Make it personal! (The photo should be square or cropped to square). You can skip this step and update later if you aren't ready.

|                                                                                          | ing the |
|------------------------------------------------------------------------------------------|---------|
| Add a Photo<br>This will be the main pic for your fundament                              |         |
| LELECT & DANNEY                                                                          |         |
| We recommend of Actor 2111 x 318 per image, 3PG (20) or PPG7 Re (178 condered (x 318 MB) |         |

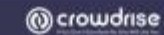

5. Choose Your Charity of Choice – it must be a registered 501(c)3 and listed on CrowdRise (don't worry, they have pretty much everything!)

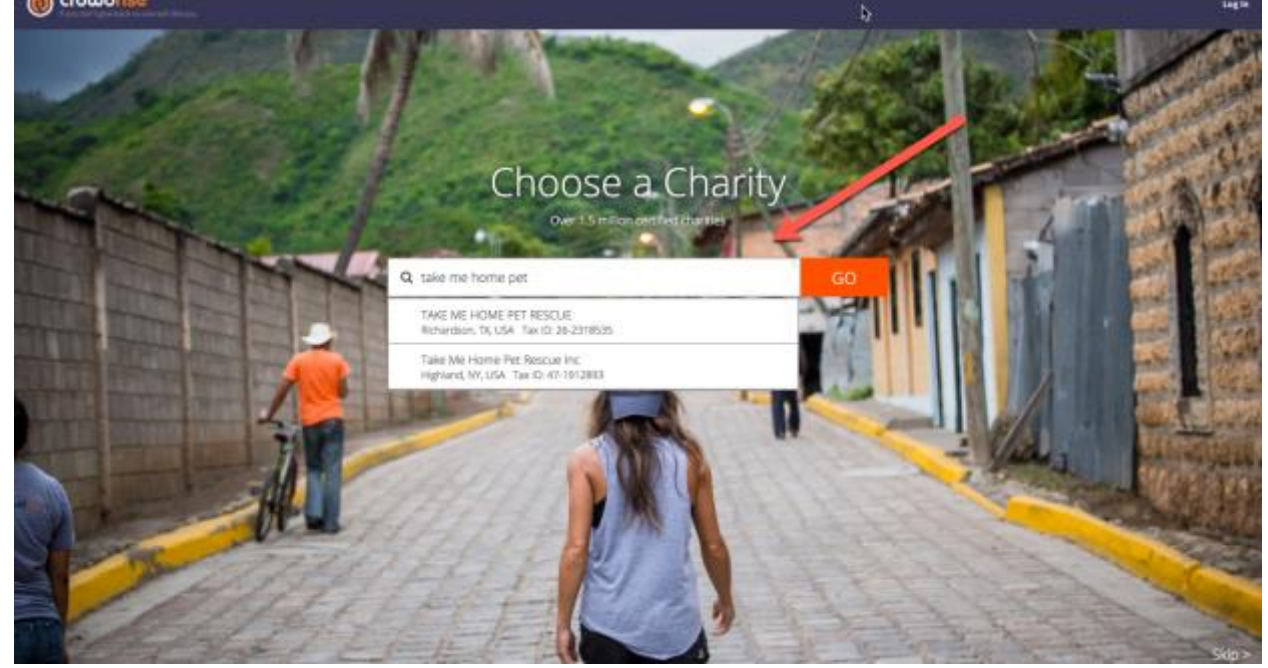

6. Create a CrowdRise account (recommend using your personal email)

|                   | Sign up using Facebook                                           |  |  |
|-------------------|------------------------------------------------------------------|--|--|
|                   | OR                                                               |  |  |
| First Name        | Last Name                                                        |  |  |
| Email             |                                                                  |  |  |
| Confirm Email     |                                                                  |  |  |
| Password          |                                                                  |  |  |
| Are you a non-pro | fit? Click Here.                                                 |  |  |
| SIGN UP           | By logging in you agree to our Terms, Privacy<br>Policy and Fees |  |  |
|                   | Already have an account? Log In                                  |  |  |

7. Your Campaign will be live – now time to add some details! Click "Go to Your Fundraiser"

## Your Campaign is Live

You've successfully created your CrowdRise page.

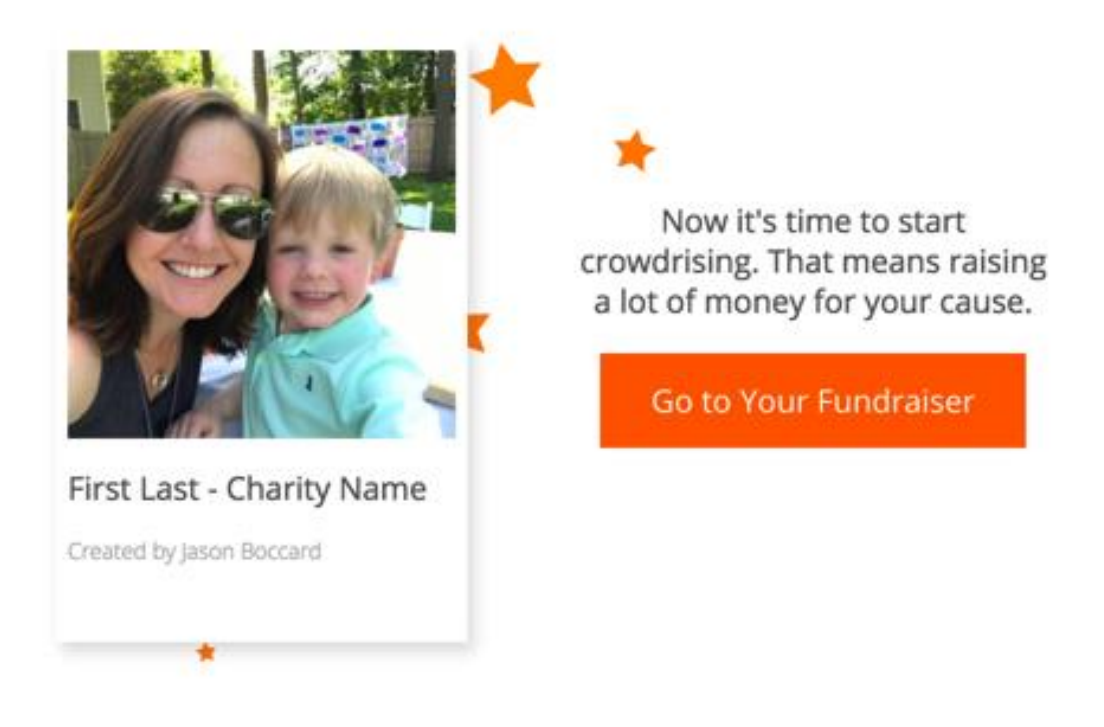

 Make sure all your details are setup (or make a note to come back and set them up when you are ready).
 Then you will visit your profile (#2) to edit your individual settings

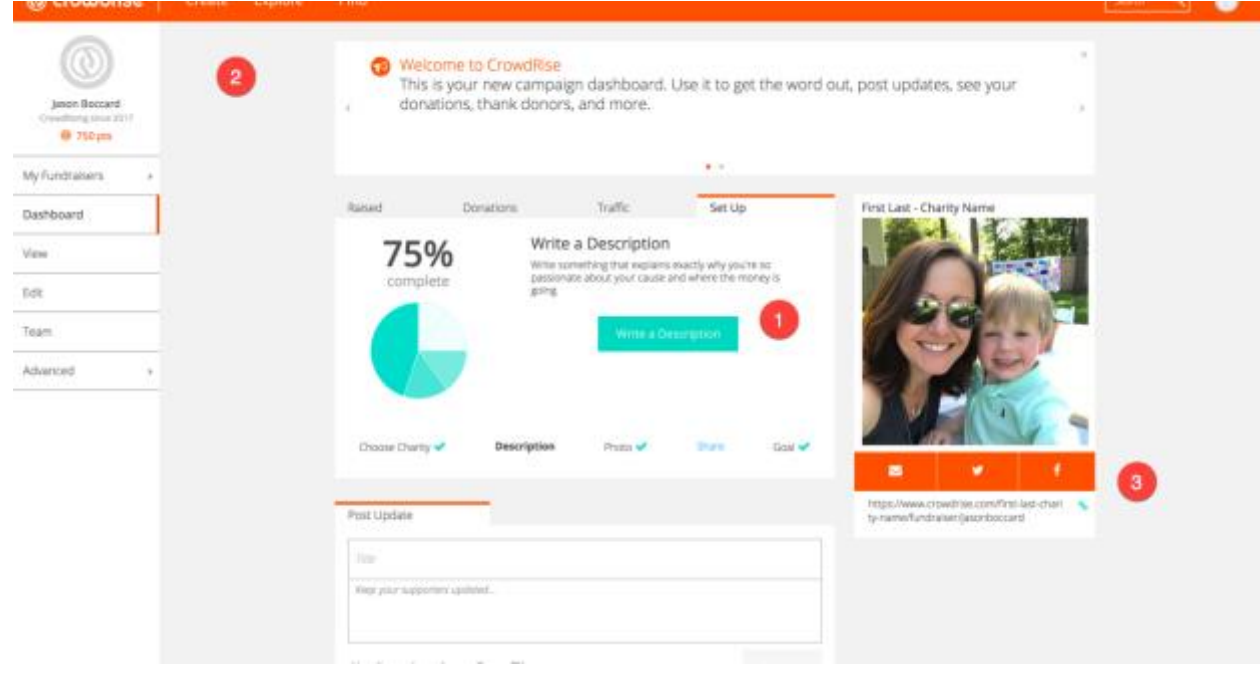

## Then you can copy your team page link to share on social networks!

9. Click Edit your profile (after clicking the icon above your name in the preceding image (#2)

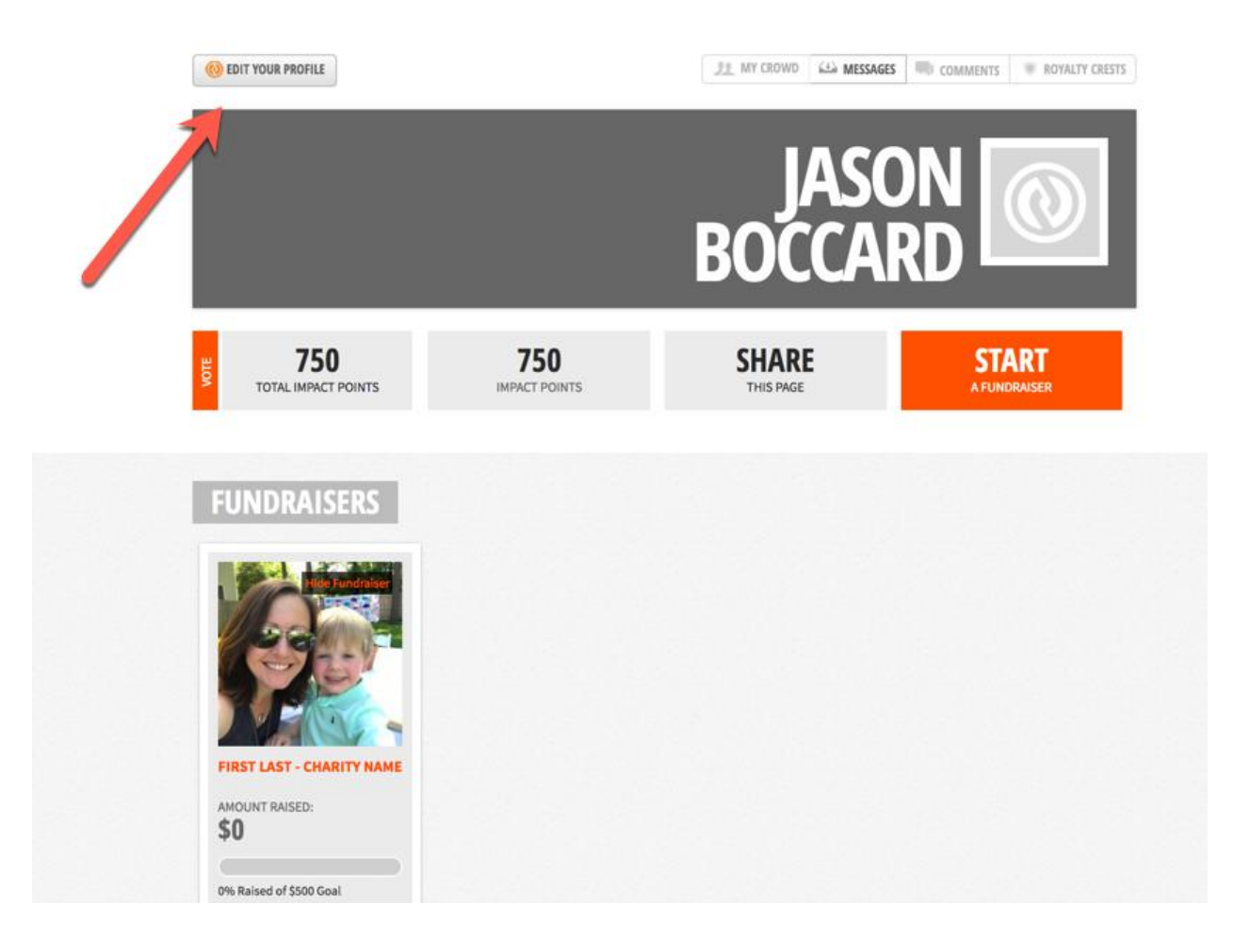

| 0. Fill out | any personal profi                                | le information and ac                                | d a profile picture here. The                                           | en hit Save:                                 |
|-------------|---------------------------------------------------|------------------------------------------------------|-------------------------------------------------------------------------|----------------------------------------------|
| Your CrowdR | ise Profile shows your charitable life all in one | place. It's also the first place the admissions peop | e will go to see if you should get into college and the first place sor | neone will check before asking you on a date |
|             | ACCOUNT / EDIT PROFILE                            |                                                      |                                                                         |                                              |
|             |                                                   | First Name:                                          | Last Name:                                                              |                                              |
|             |                                                   | Jason                                                | Boccard                                                                 |                                              |

Available

\*

The person who created this page is probably preparing something riveting to post about everything they're doing to give back. We recommend you sit at your computer and hit refresh over and over until their story goes live. You should also scroll down and see if they have a fundraiser going so you can support 'em.

v vere v

Apt / Suite / Floor

State / Province

Country

Phone

Sex: (Optional)

rhaasa V

\*

.

10. Fill out any personal profile information and add a profile picture here. Then hit Save:

Your Own CrowdRise URL: (7)
www.crowdrise.com/ jasonboccard

Address

City

Zip / Postal Code

T-Shirt Size

Birthday:

Calast a Cius

Maath V

Stuff About Me:

Delete Account

Change Profile Ph

11. After setting up your profile, visit your team event page (via the link from Step #3 in image #9 above). Here you can check progress, find the link to share, share via social,

Date

B I U S... + I II II = ⊲ (â (â) Styles -

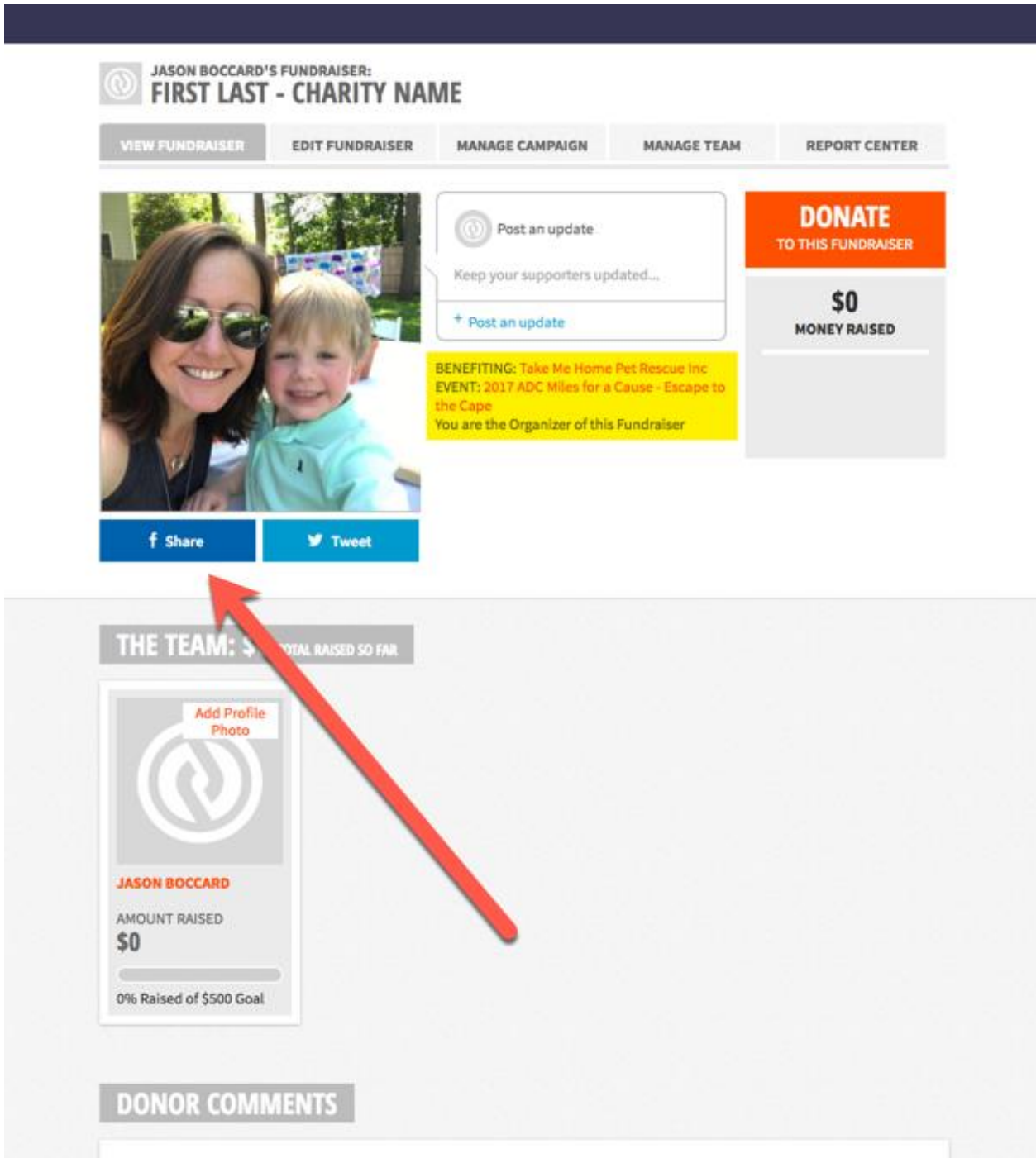

etc.

12. The ADC Event page will also show your team and individual on the leaderboards 2017 ADC MILES FOR A CAUSE - ESCAPE TO THE CAPE

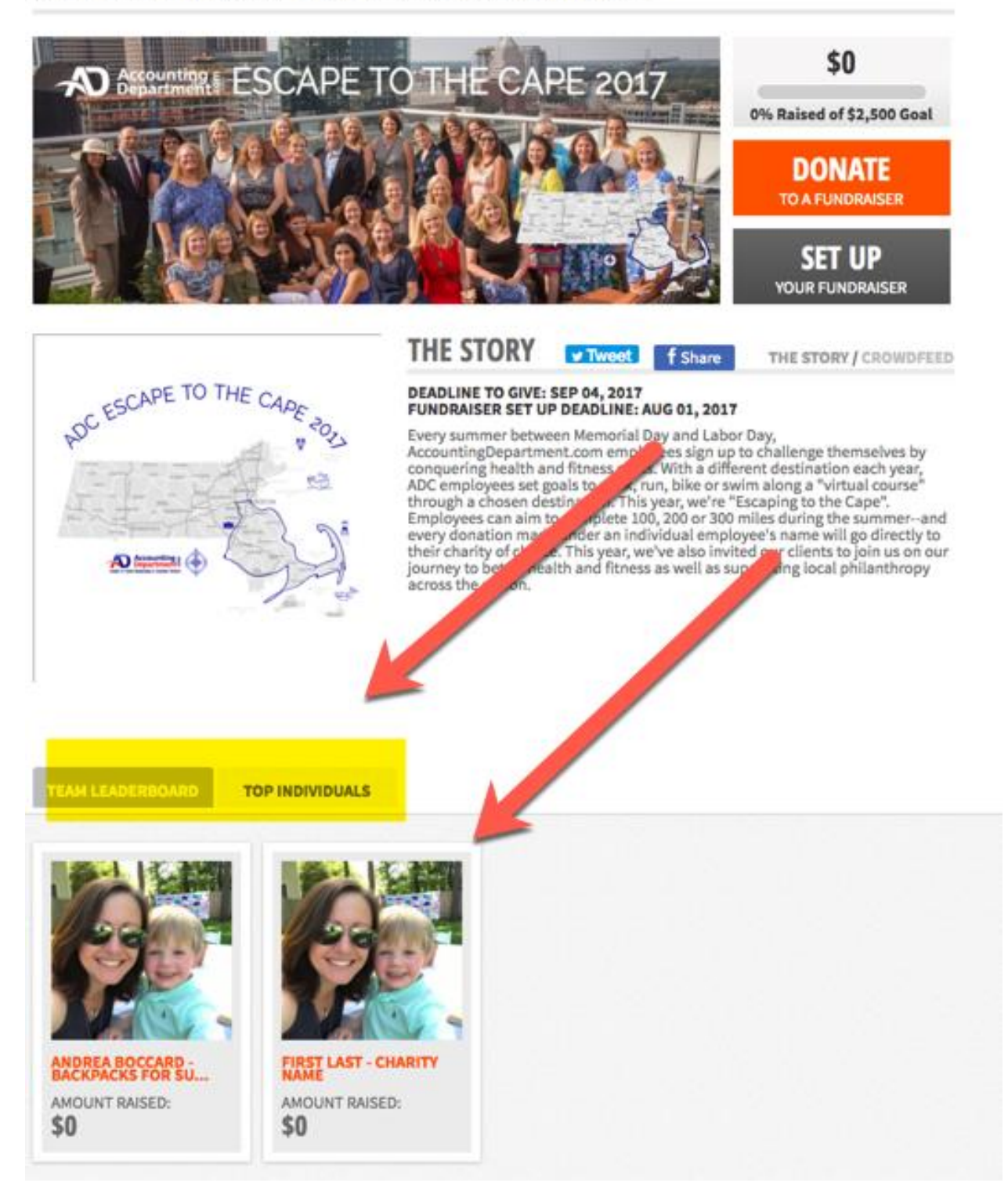